## **ESET Tech Center**

Knowledgebase > Legacy > How do I restore default settings in ESET Endpoint Antivirus or ESET Endpoint Security? (6.x)

# How do I restore default settings in ESET Endpoint Antivirus or ESET Endpoint Security? (6.x)

Ondersteuning | ESET Nederland - 2025-03-07 - Comments (0) - Legacy

https://support.eset.com/kb5750

- 1. Open ESET Endpoint Security or ESET Endpoint Antivirus. <u>Open</u> <u>my ESET product</u>.
- 2. Press the **F5** key to acess Advanced setup.
- 3. Click the **Revert** icon.

### ×

### Figure 1-1

 We recommend that you leave Revert contents of tables disabled. Click Revert to default to change settings back to their default values.

#### × Figure 1-2

| Tags    |  |  |  |
|---------|--|--|--|
| EEA 6.x |  |  |  |
| EES 6.x |  |  |  |